# Драйвер сервоприводов Multiservo Shield v2

Используйте драйвер сервомоторов <u>Multiservo Shield v2</u> для управления до 18 сервомашинками одновременно, на базе которых вы можете создавать гексаподов, роботов манипуляторов и других моторизованных устройств.

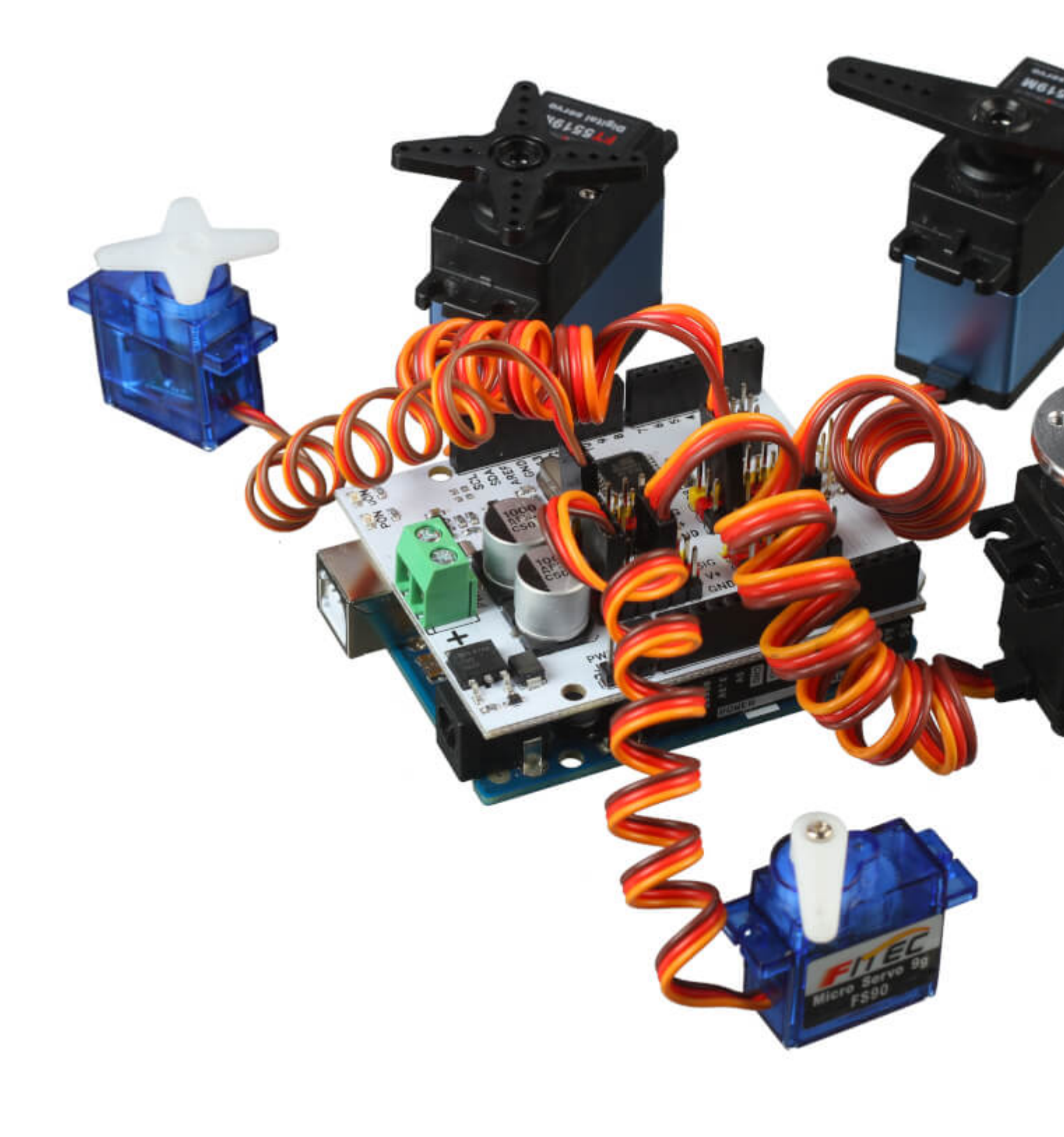

Предыдущие версии

Первая ревизия модуля

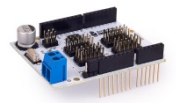

#### <u>Multiservo Shield v1</u>. Отличие v1 и v2:

- В версии v2 присутствует защита от переполюсовки по питанию через силовой клеммник.
- В версии v2 распаяна электронная обвязка для считывания показаний силового питания и потребляемого тока.

## Примеры работы для Arduino

В качестве мозга для работы с Multiservo Shield v2 рассмотрим платформы из семейства Arduino,

например <u>Uno</u>.

Как начать работу с Arduino?

#### Подключение и настройка

Для старта необходимо подключить железо и выполнить программную настройку.

#### Аппаратная часть

На низком уровне драйвер сервоприводов общается с управляющей электроникой по интерфейсу I<sup>2</sup>C. Подробнее про I<sup>2</sup>C в Arduino

1. Установи<u>те Multiservo Shield сверху на Arduino Uno</u> методом бутерброда.

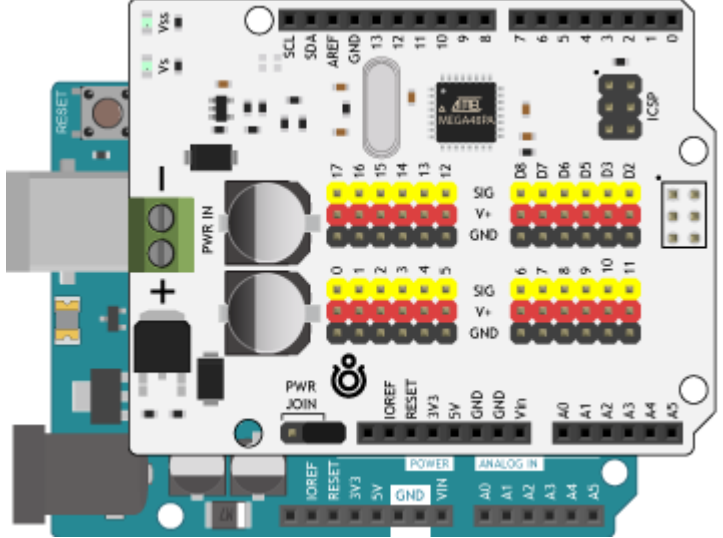

2. Соедините плату Arduino с компьютером по USB.

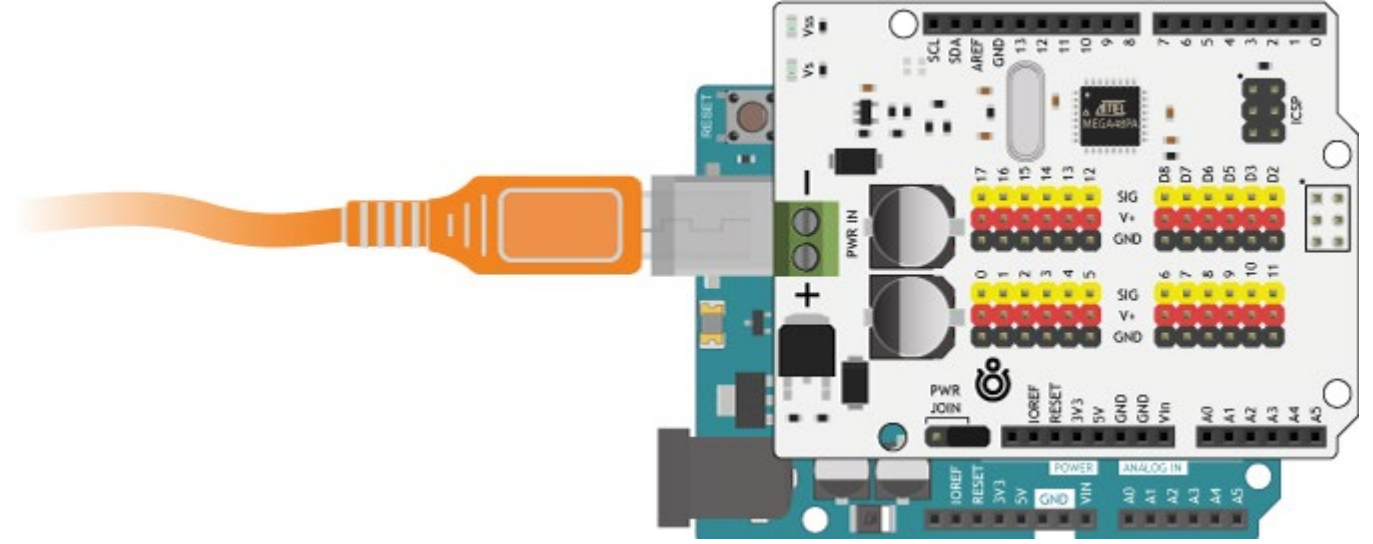

- Подключите силовое питание к драйверу сервоприводов через силовой клеммник. Диапазон входного напряжение должен соответствовать рабочему напряжению будущих сервоприводов, т.е. сколько приложили на силовой клеммник, столько и поступит на линию питания сервоприводов. В качестве источника питания рекомендуем взять:
  - о <u>Сборку из батареек АА</u>:

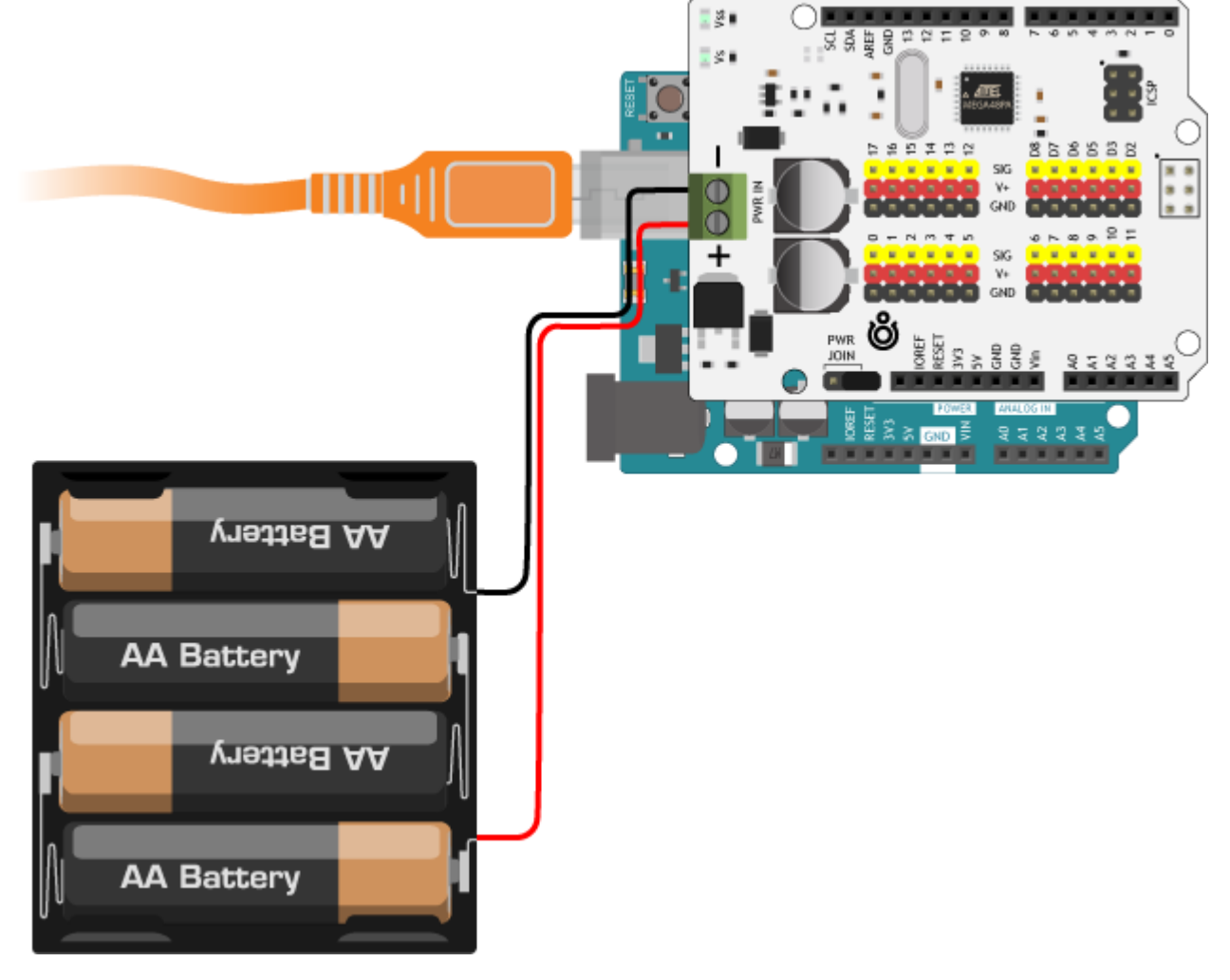

#### о <u>Стационарный блок питания</u>:

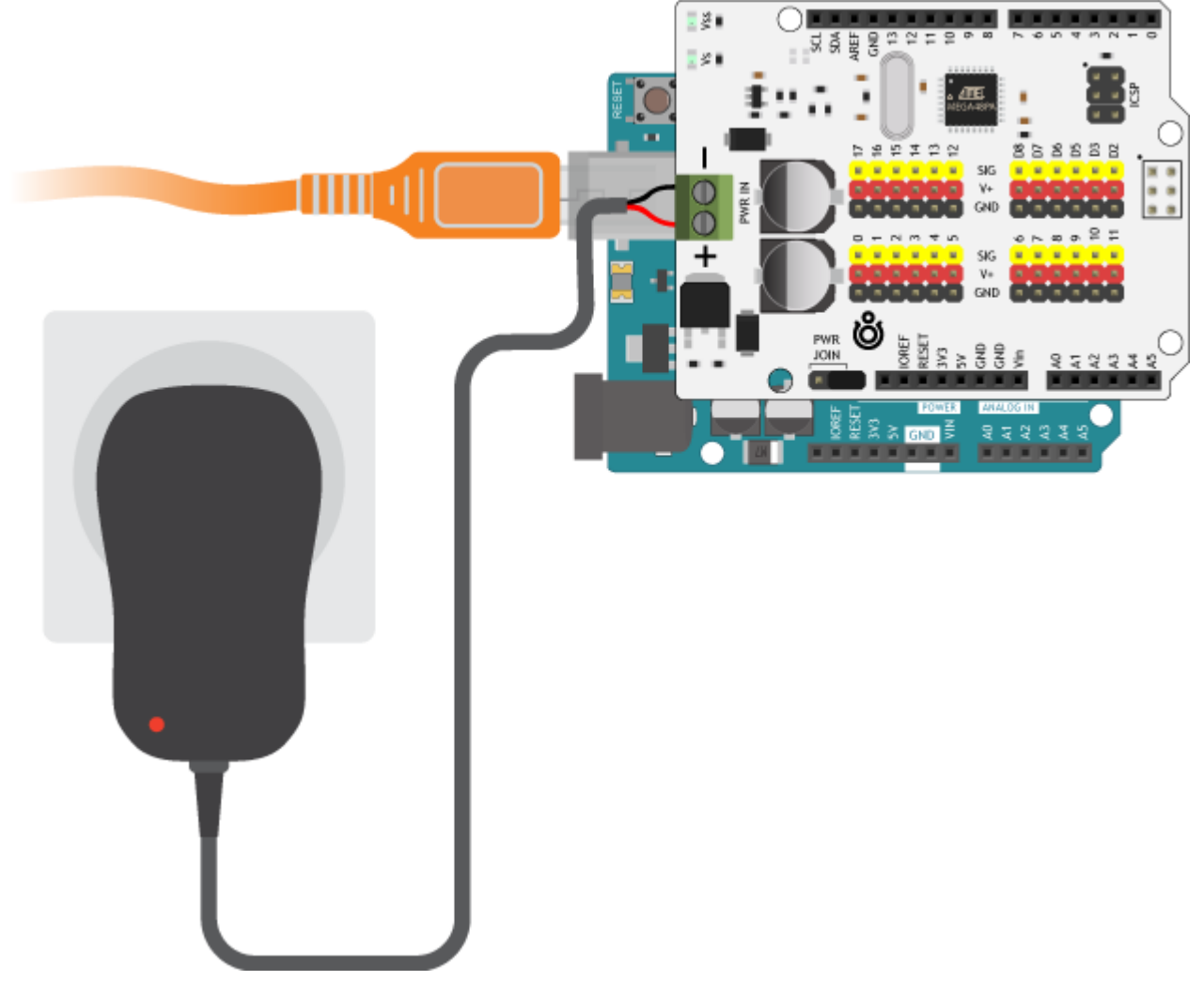

#### Программная часть

- 1. Заведите Arduino.
- 2. Установите библиотеку Multiservo.
- 3. <u>Протестируйте устройство I<sup>2</sup>C-сканером.</u> Адрес устройства по умолчанию: 0х47.

На этом установка закончена, теперь смело переходите к экспериментам.

#### Управление одним сервоприводом

Рассмотрим базовый пример — подключим один сервопривод к 7 пину Multiservo Shield и заставим его плавно вращаться от 0 до 180 градусов.

Схема устройства

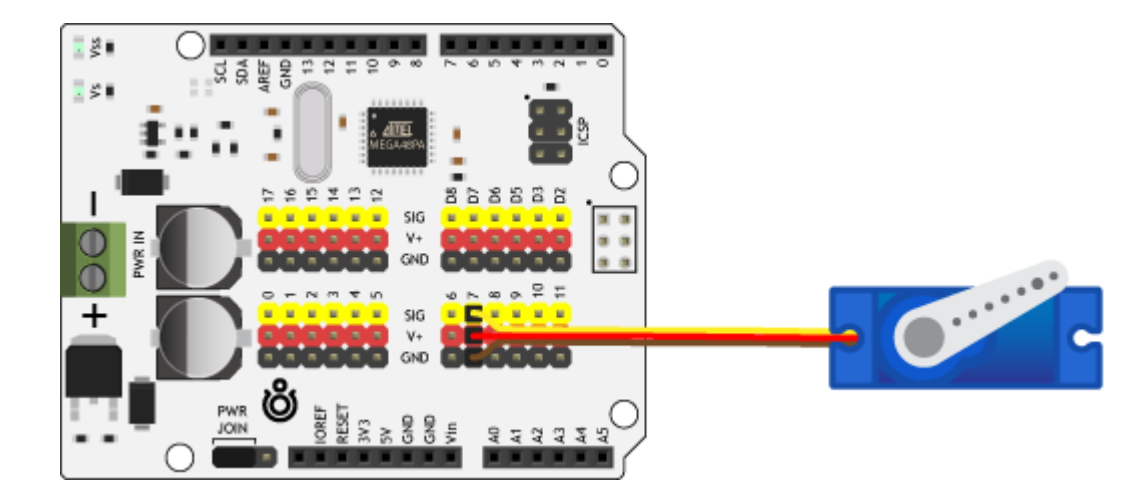

#### Код для Arduino IDE

```
multiservo-sweep.ino
       #include <Multiservo.h>
      Multiservo multiservo;
      constexpr uint8 t MULTI SERVO PIN = 7;
      int pos = 0;
      void setup() {
      void loop() {
```

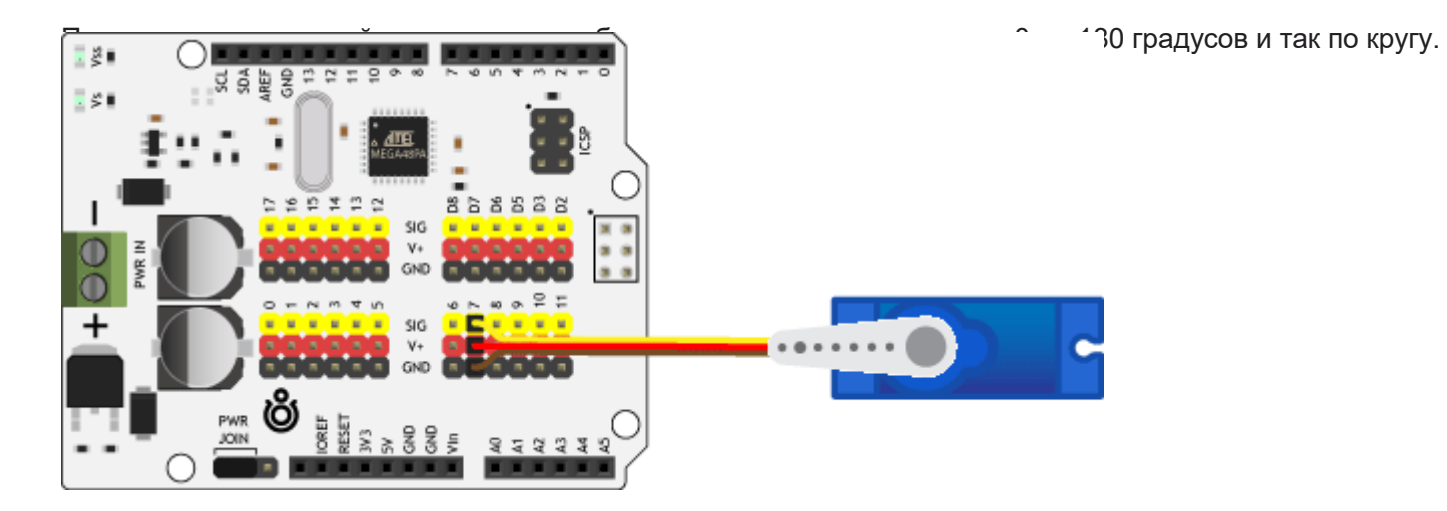

#### Управление 18 сервоприводами

Выжмем максимум из драйвера — подключим 18 сервоприводов к пинам 0–17 Multiservo Shield и заставим их плавно по очереди вращаться от 0 до 180 градусов.

Схема устройства

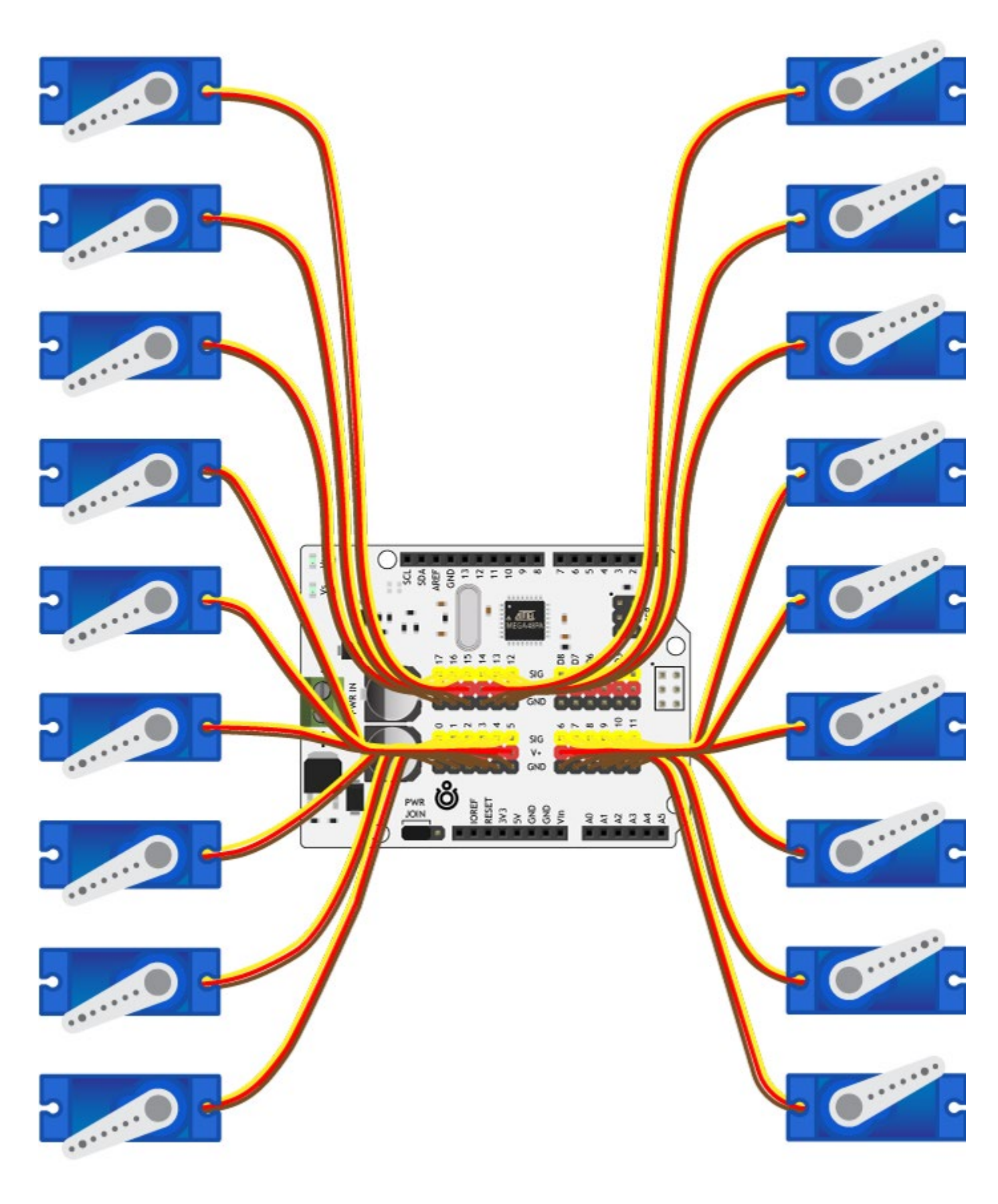

# Код для Arduino IDE multiservo-multiple-sweep.ino

```
constexpr uint8 t MULTI SERVO COUNT = 18;
Multiservo multiservo[MULTI SERVO COUNT];
int pos = 0;
void setup() {
     multiservo[count].write(pos);
     delay(15);
```

После прошивки устройства вал каждого мотора будет плавно по очереди перемещаться от 0 до 180 градусов и так по кругу.

Скачать демонстрационный пример.

#### Servo и Multiservo

А теперь рассмотрим симбиоз — подключим один сервопривод к 7 пину Multiservo Shield, а второй к 7 пину платформы Aeduino Uno. А затем заставим их плавно вращаться от 0 до 180 градусов. Если запутались в подключении, смотрите подробности в распиновке платы.

Схема устройства

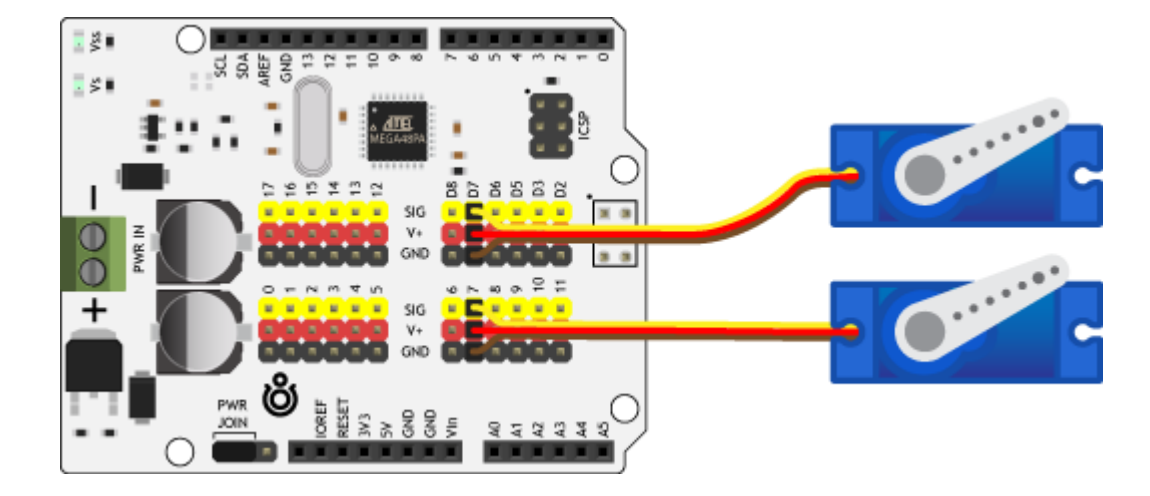

#### Код для Arduino IDE

multiservo-and-servo-sweep.ino

```
#include <Servo.h>
#include <Multiservo.h>
Servo servo;
Multiservo multiservo;
int pos = 0;
void setup() {
void loop() {
    delay(15);
```

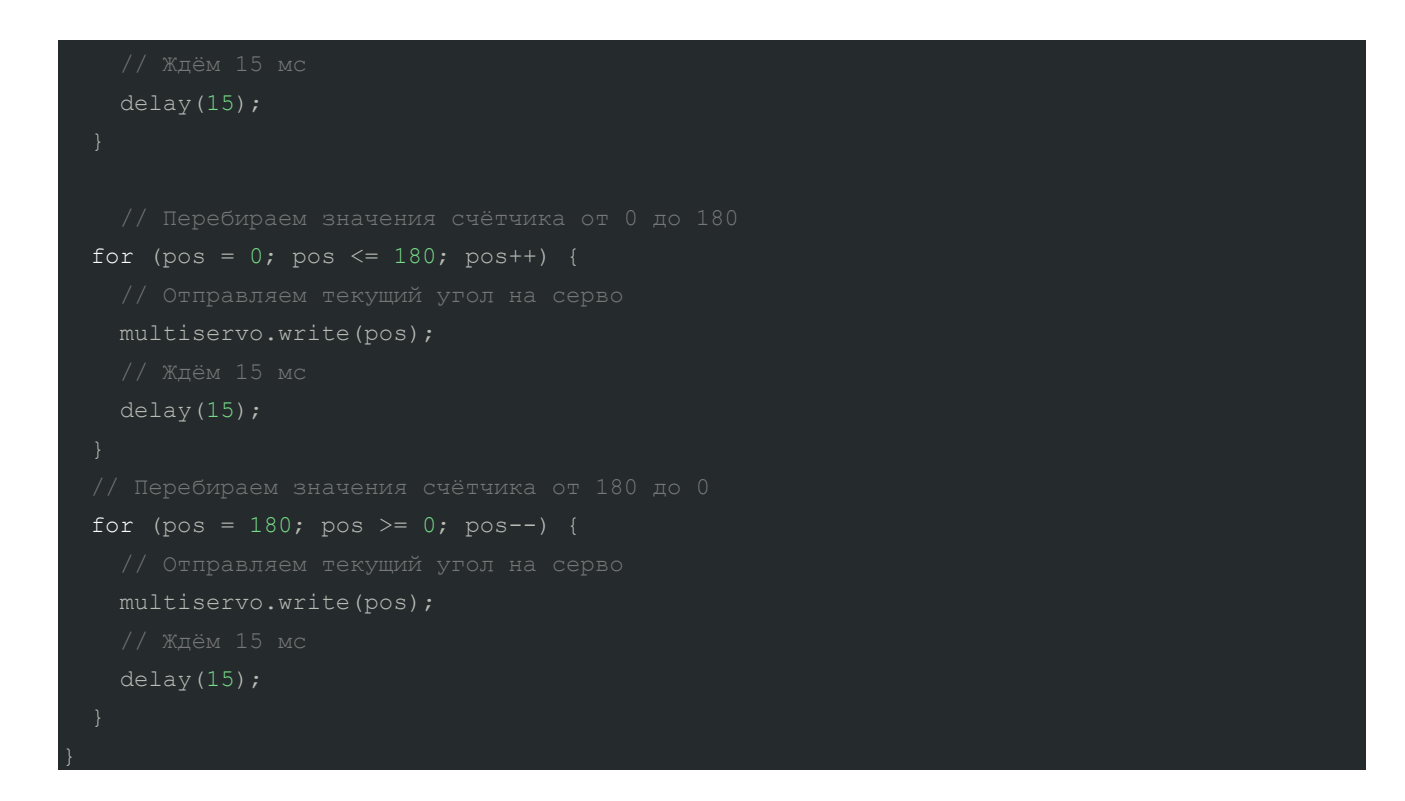

После прошивки устройства сначала вал одного мотора будет плавно перемещаться от 0 до 180 градусов, а затем вал другого мотора от 0 до 180 градусов и так по кругу.

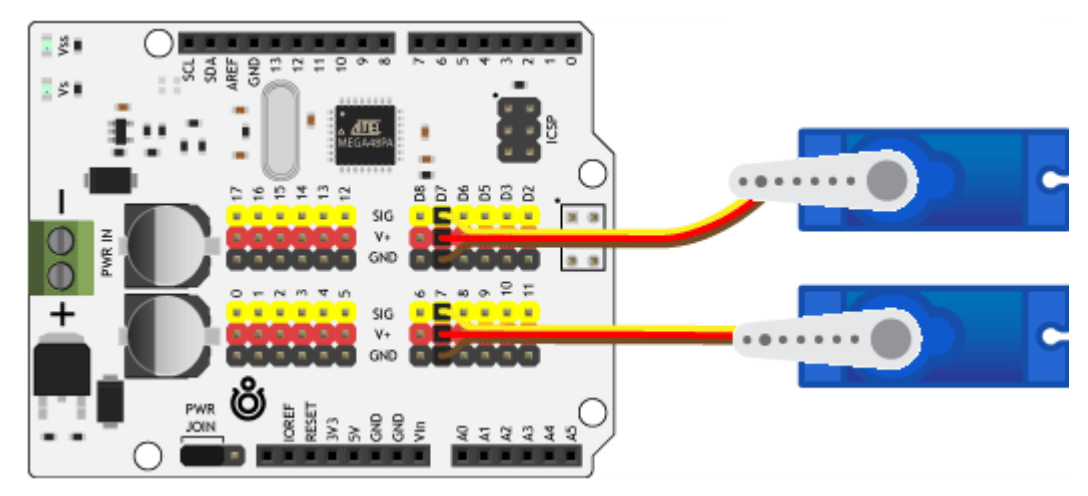

## Примеры работы для Espruino

В качестве мозга для работы с Multiservo Shield v2 рассмотрим платформы из семейства <u>Espruino</u>, например <u>Iskra JS</u>.

Как начать работу с Iskra JS?

#### Подключение и настройка

Для старта необходимо подключить железо и выполнить программную настройку.

#### Аппаратная часть

На низком уровне драйвер сервоприводов общается с управляющей электроникой по интерфейсу I<sup>2</sup>C. Подробнее про I<sup>2</sup>C в Espruino

1. Установите Multiservo Shield сверху на Iskra JS методом бутерброда.

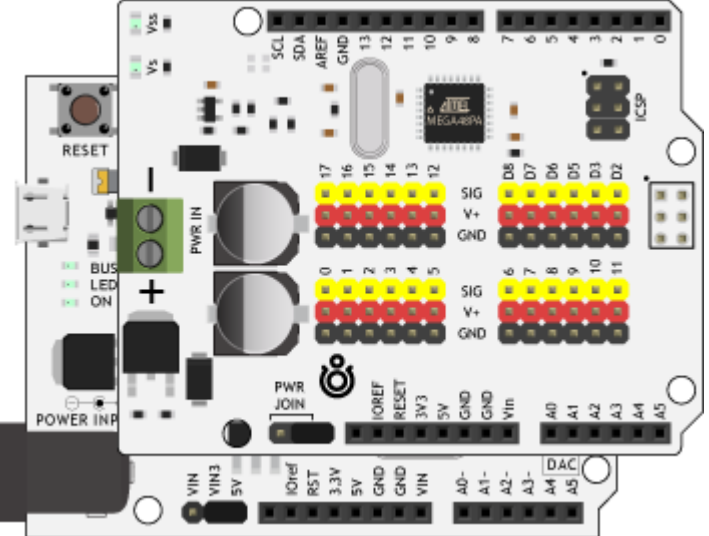

2. Соедините плату Iskra JS с компьютером по USB.

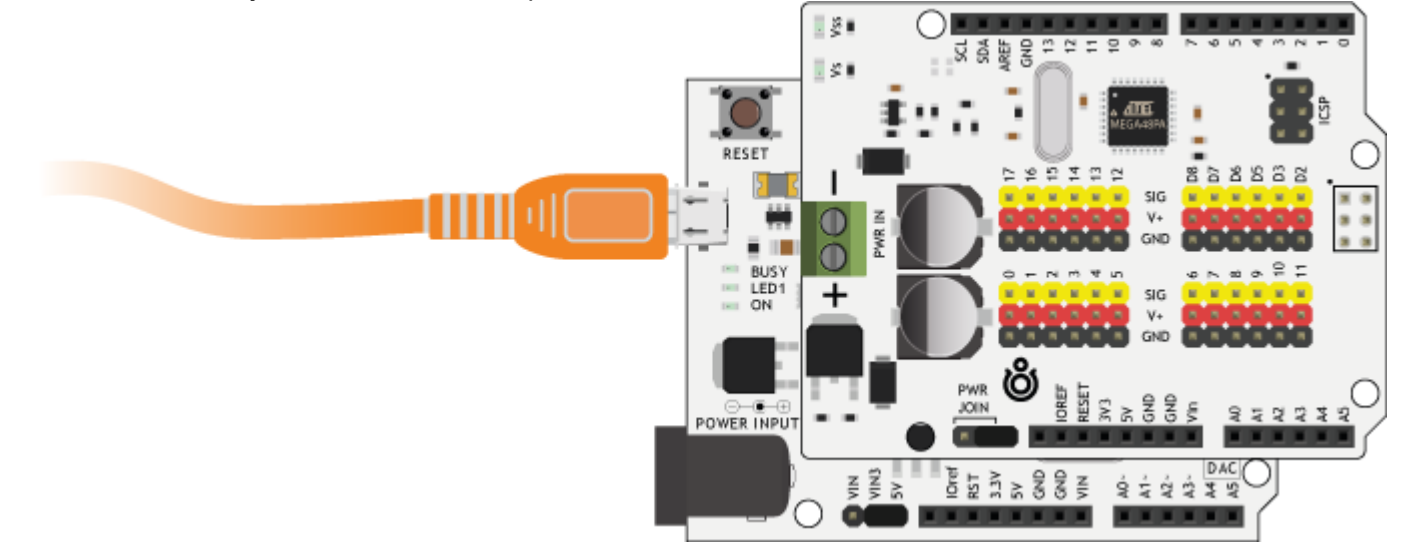

 Подключите силовое питание к драйверу сервоприводов через силовой клеммник. Диапазон входного напряжение должен соответствовать рабочему напряжению будущих сервоприводов, т.е. сколько приложили на силовой клеммник, столько и поступит на линию питания сервоприводов. В качестве источника питания рекомендуем взять:

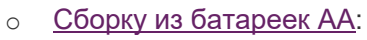

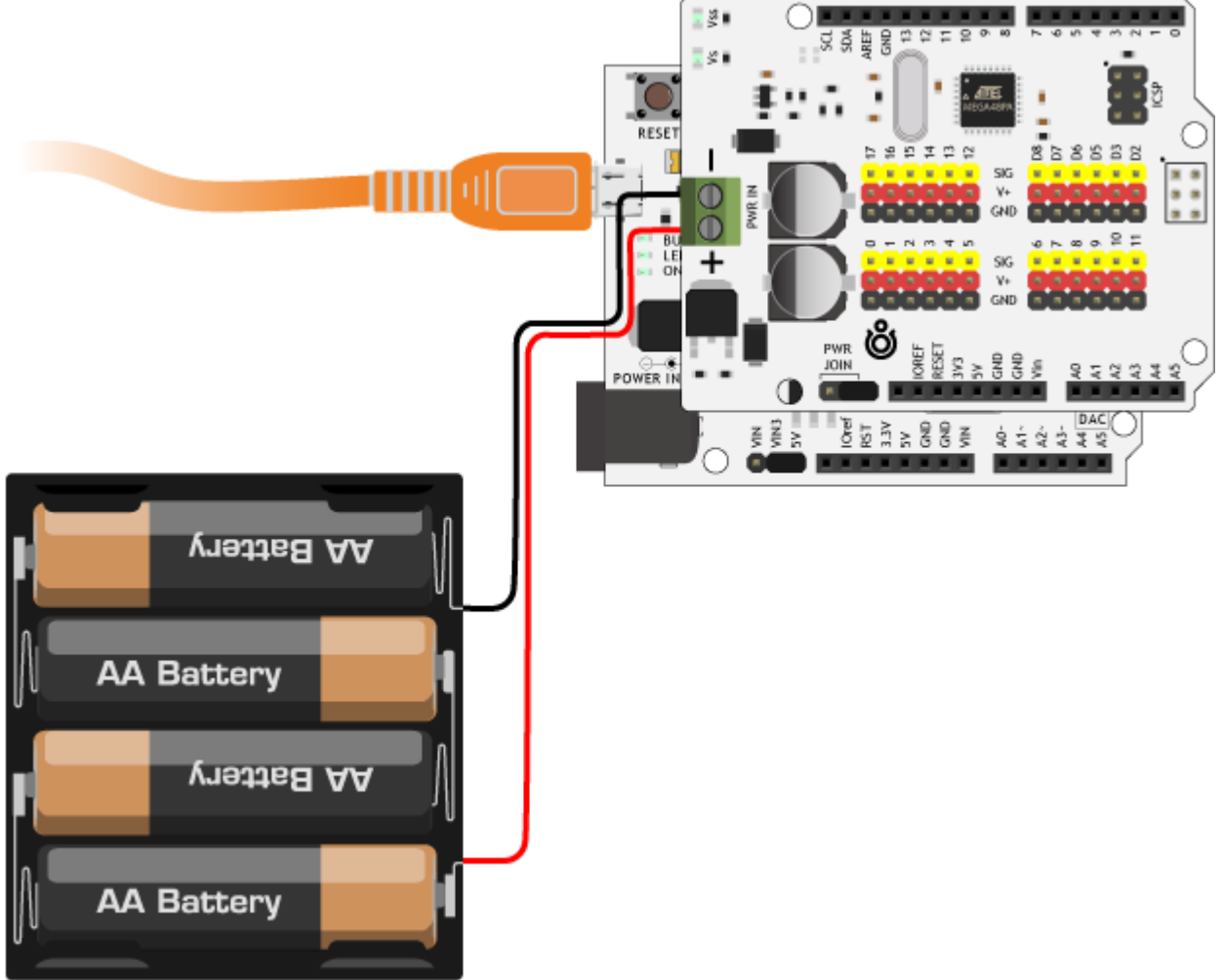

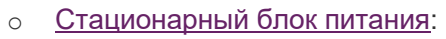

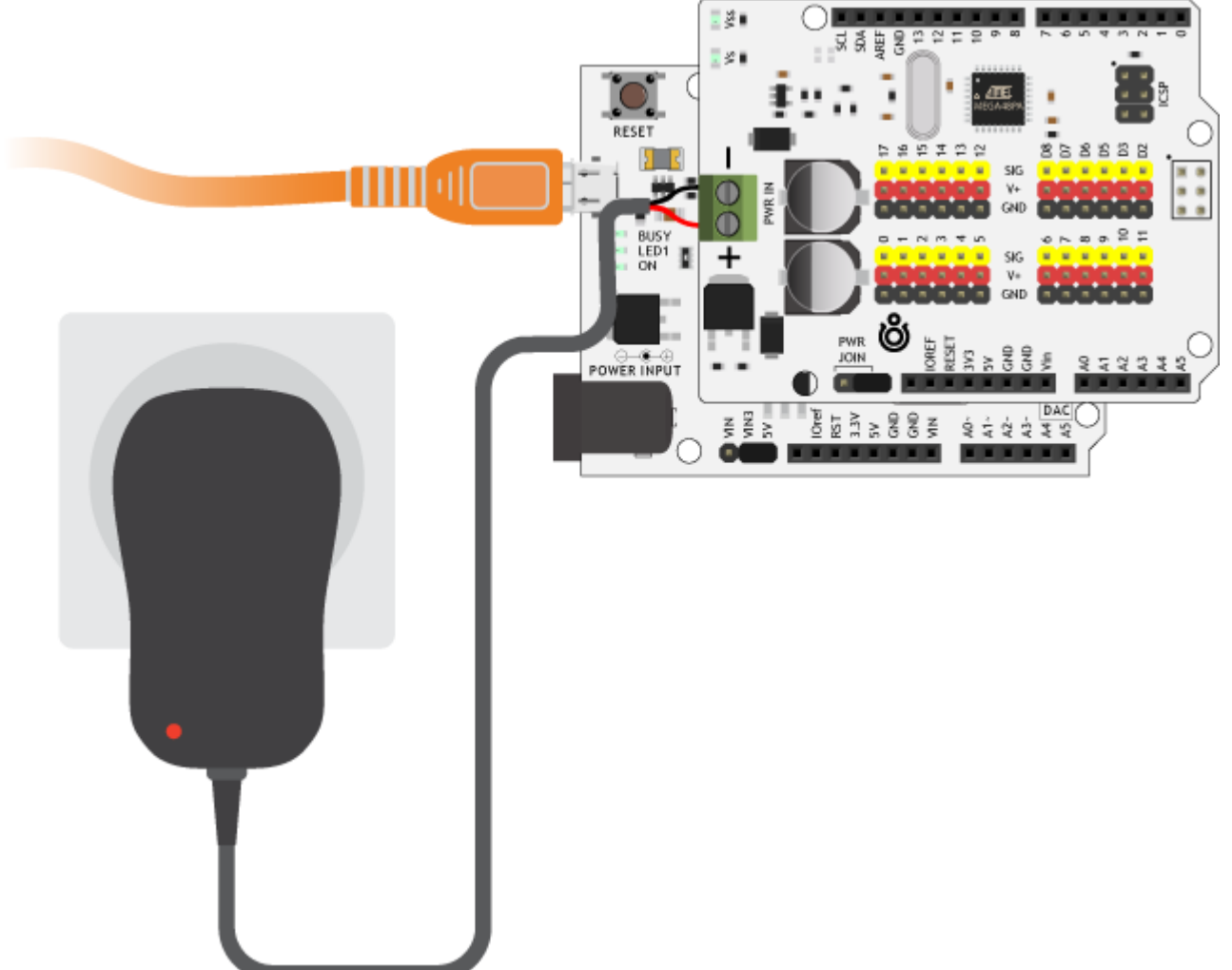

#### Программная часть

- 1. Заведите Iskra JS.
- 2. Протестируйте библиотеку Multiservo.

На этом установка закончена, теперь смело переходите к экспериментам.

#### Управление одним сервоприводом

Рассмотрим базовый пример — подключим один сервопривод к 7 пину Multiservo Shield и заставим его плавно вращаться от 0 до 180 градусов.

Схема устройства

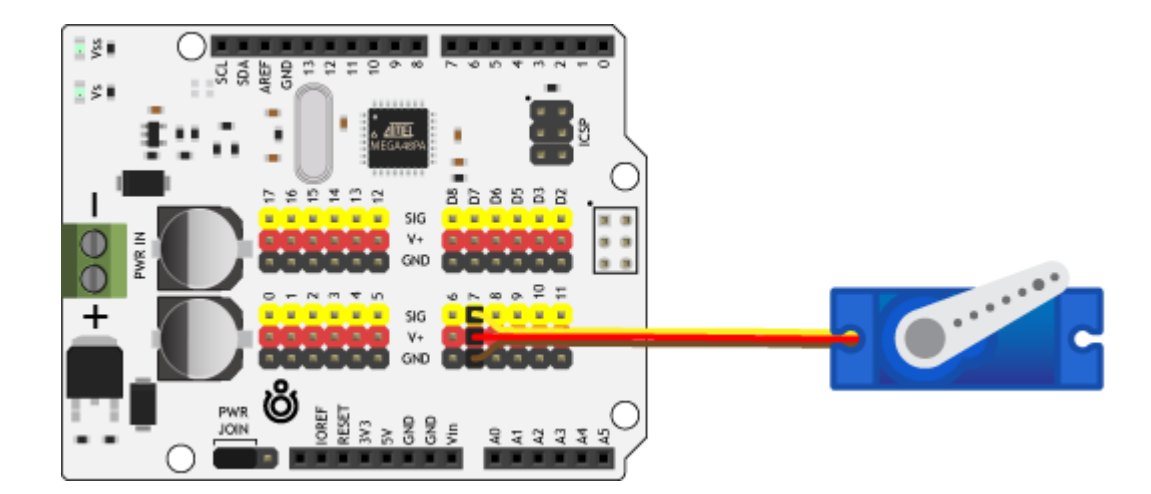

#### Код для Iska JS

```
multiservo-sweep.js
      PrimaryI2C.setup({sda: SDA, scl: SCL, bitrate: 400000});
      var multiservo = require('@amperka/multiservo').connect(PrimaryI2C);
```

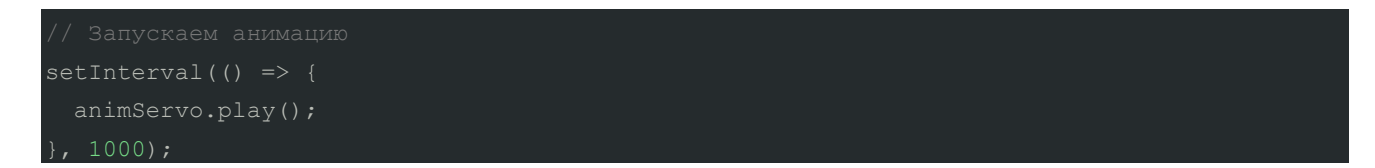

После прошивки устройства вал мотора будет плавно перемещаться от 0 до 180 градусов и так по кругу.

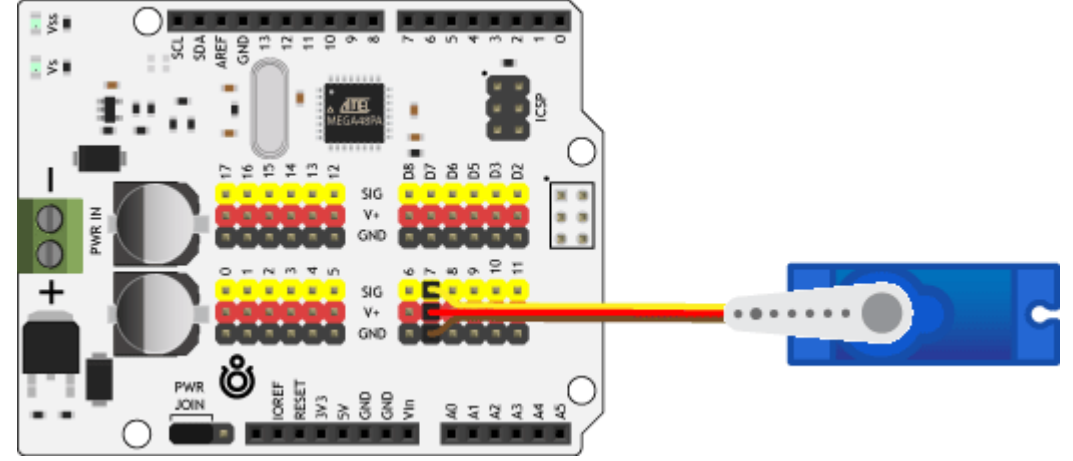

### Элементы платы

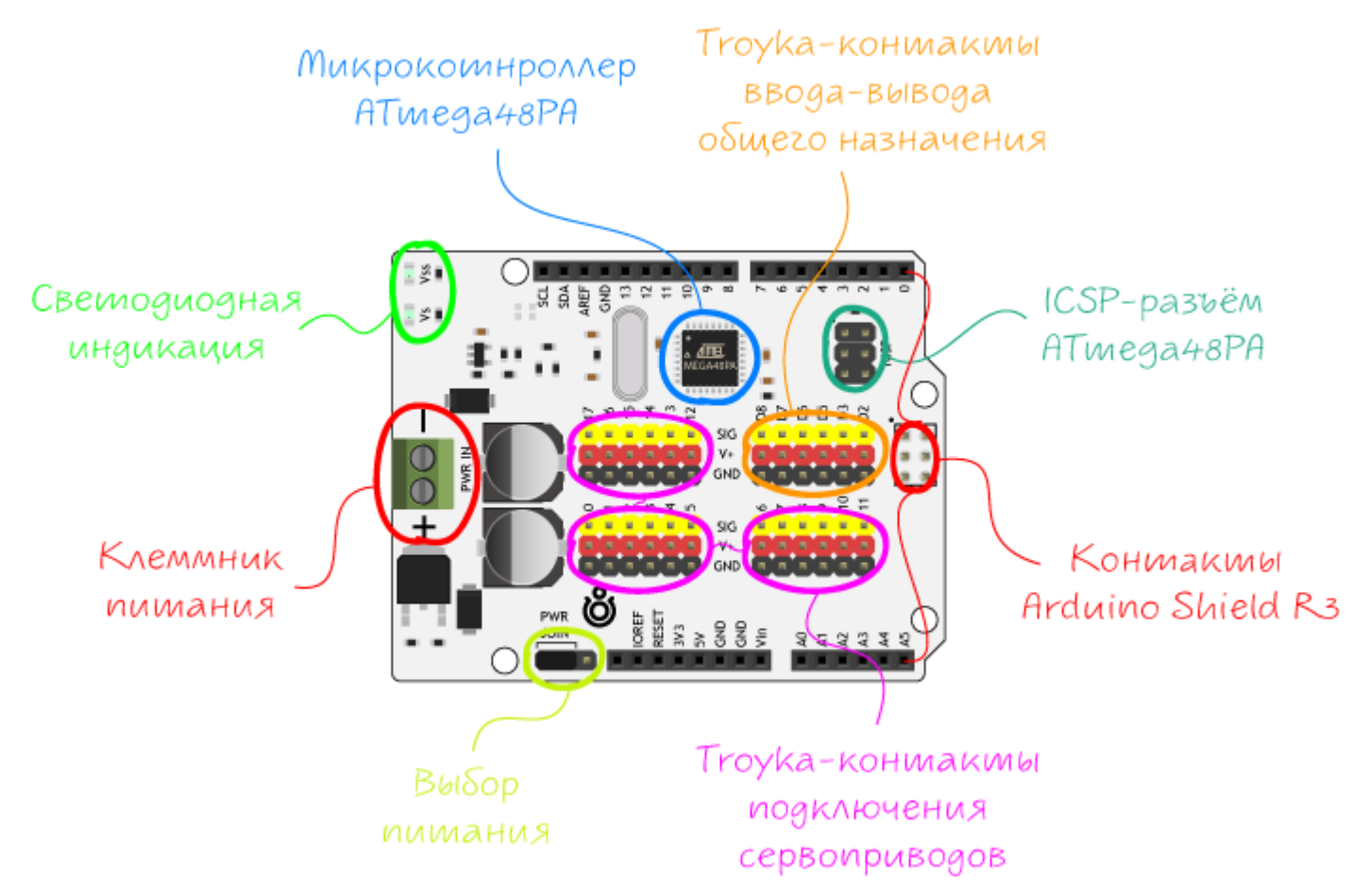

#### Микроконтроллер ATmega48PA

Плата Multiservo Shield выполнена на микроконтроллере <u>ATmega48PA</u> с прошивкой управления сервоприводами от Амперки. Чип принимает команды по I<sup>2</sup>C интерфейсу от внешней управляющей платы, например <u>Arduino Uno</u> или <u>Iskra JS</u>, и рулит до 18 сервоприводами в одно время.

#### Силовой клеммник питания

Для питания сервомоторов используйте клеммник под винт PWR IN.

| Силовой клеммник | Подключение     |
|------------------|-----------------|
| PWR +            | Силовое питание |
| PWR –            | Земля           |

Диапазон входного напряжение должен соответствовать рабочему напряжению подключаемых сервоприводов, т.е. сколько приложили на силовой клеммник, столько и поступит на линию питания моторов. Номинальное напряжения большинства хобби сервоприводов не выходит за рамки диапазона от 5 до 12 вольт.

В качестве источника питания рекомендуем взять:

Сборку из <u>батареек АА</u>:

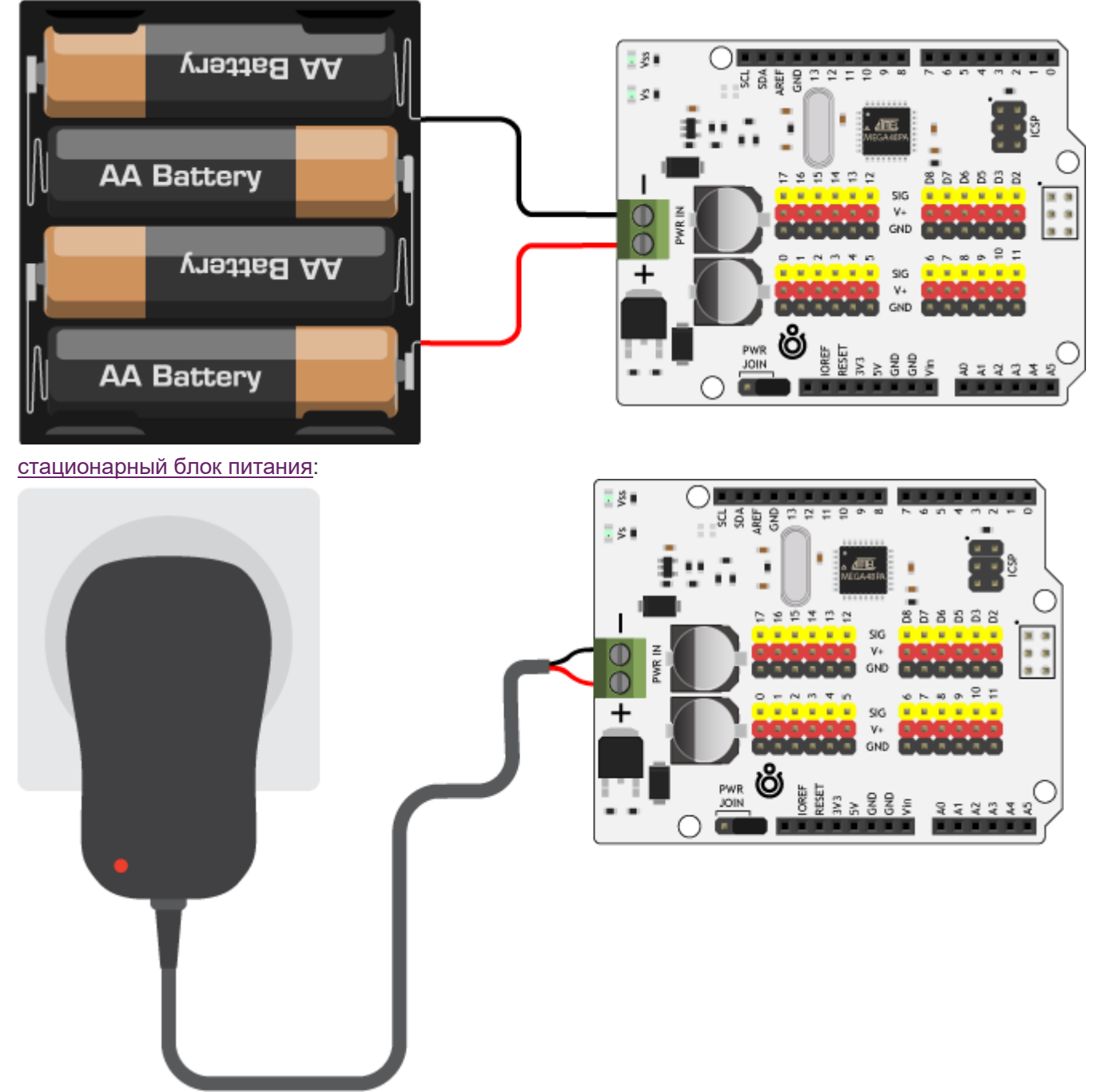

И другие источники напряжения.

Контуры питания

На плате расширения MultiServo Shield присутствует два контура питания.

- Силовой контур Vs. Напряжение питания сервомоторов, которое поступает от <u>силового клеммника</u>.
   Диапазон входного напряжение должен соответствовать номинальному питанию моторов, а суммарный максимальный ток потребления не должен превышать 10 А.
- Цифровой контур Vss. Напряжение питания микроконтроллера и другой вспомогательной логики. Цифровое питание поступает через пин 5V от внешней управляющей платы, например от USB. Входное напряжение соответственно равно 5 вольт, а максимальный ток потребления не более 50 мА.
   Если отсутствует хотя бы один из контуров питания Vs или Vss — Multiservo Shield работать не будет. Для информации о текущем состоянии каждого контура <u>используйте светодиодную индикацию</u>.

#### Джаммер объединения питания

На плате расширения MultiServo Shield присутствует два контура напряжения, т.е. для работы схемы

Vss: источник цифрового питания

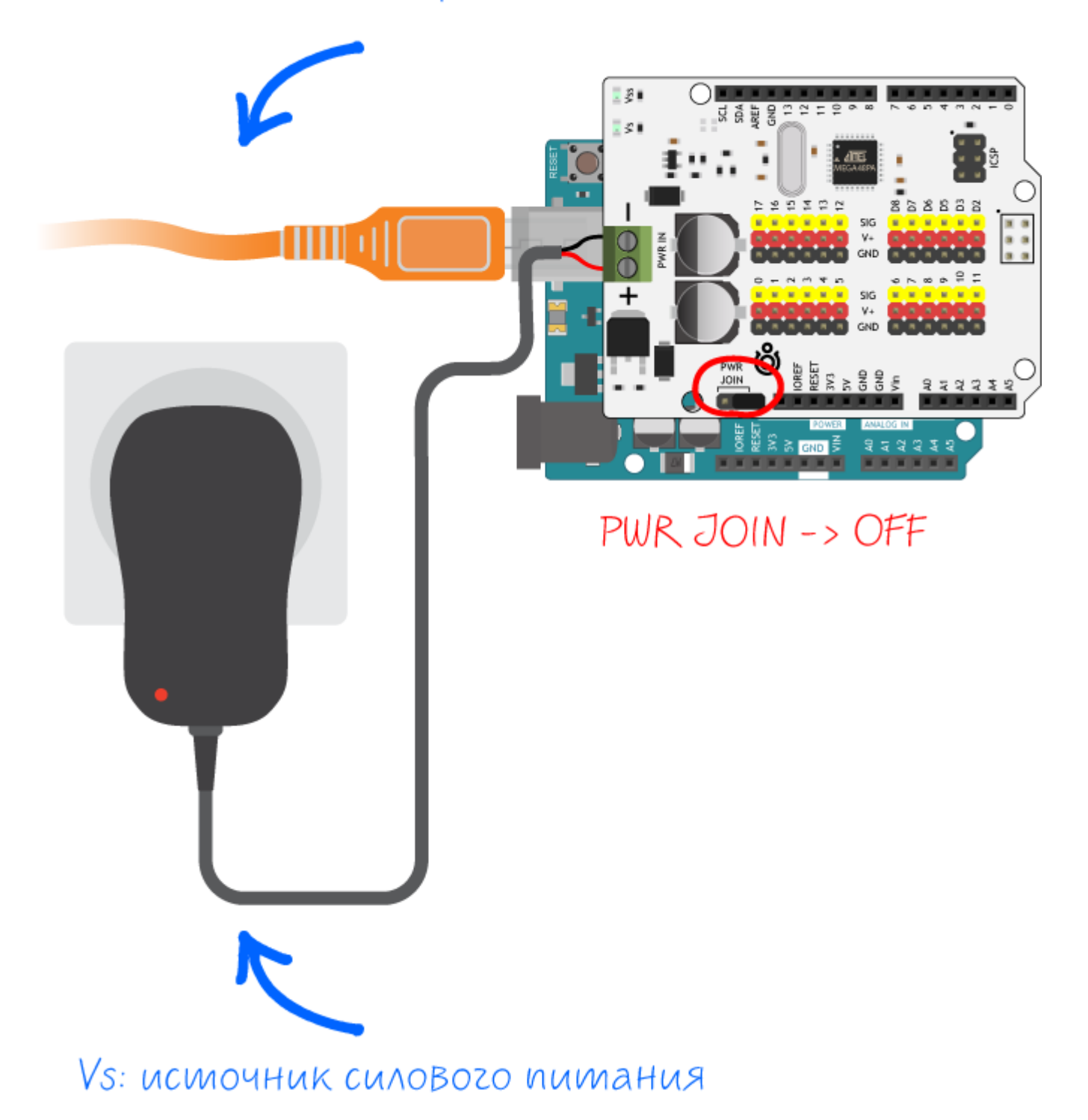

При установки джампера в положение PWR JOIN, происходит объединение положительного контакта + силового клеммника PWR IN с пином Vin управляющей платформы. Режим объединённого

питания позволяет запитывать всё устройство от одного источника напряжения.

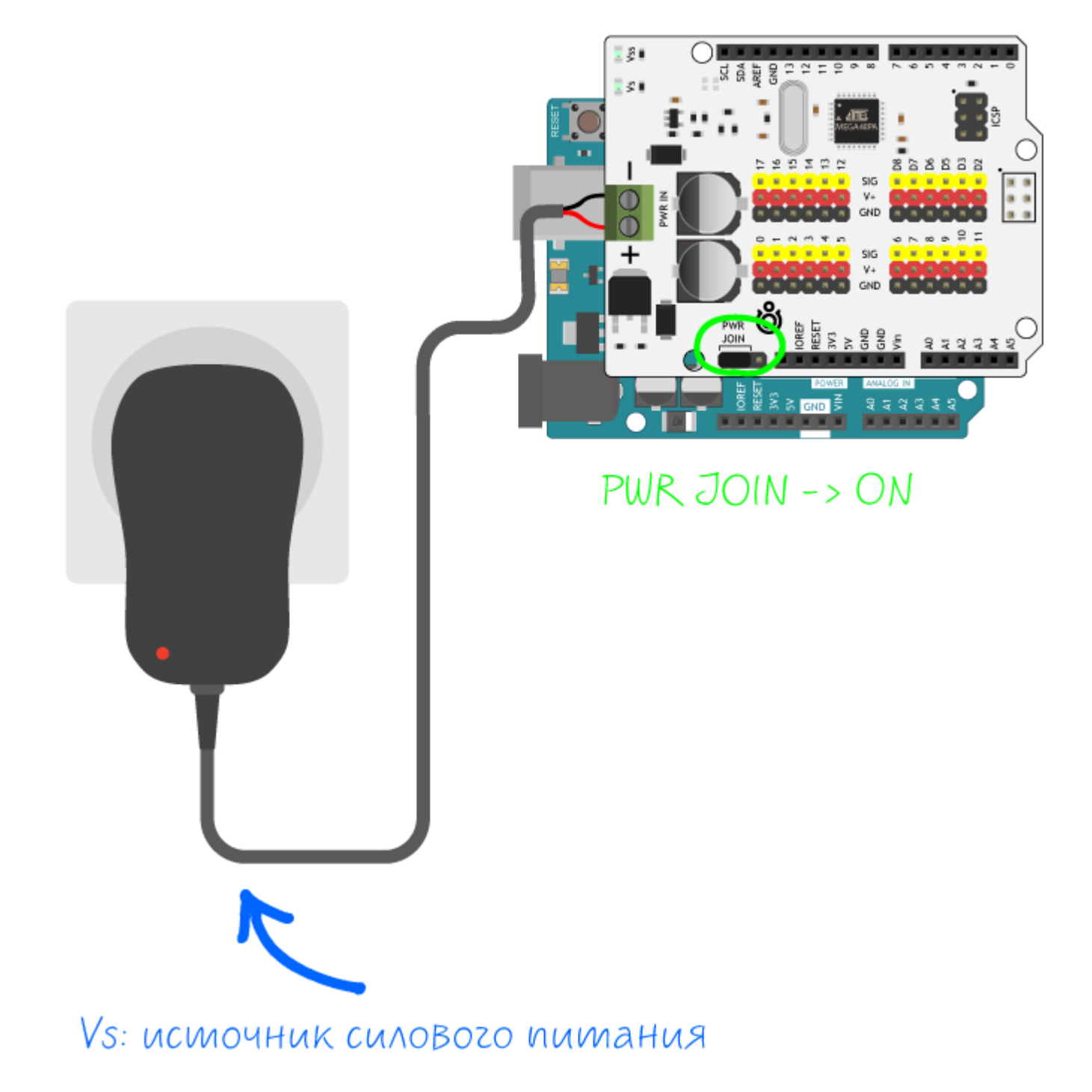

#### Выбор питания

При объединённом режиме PWR JOIN, напряжение на устройство может быть подано двумя способами:

- На драйвер сервомоторов через клеммник PWR IN.
- На управляющую плату через внешний DC-разъём.

#### Правила

При объединённом режиме PWR JOIN, важно знать:

 При работе двигателей по цепи питания может проходить большой ток, на который цепь Vinyправляющей платформы может быть не рассчитана. Поэтому выбор питания через силовой клеммник PWR IN предпочтительнее.  Источник питания должен быть способен обеспечить стабильное напряжение при резких скачках нагрузки. Даже кратковременная просадка напряжения может привести к перезагрузке управляющей платформы. В итоге программа начнётся сначала и поведения двигателей будет неадекватным.

#### Светодиодная индикация

| Имя<br>светодиода | Назначение                                                                              |
|-------------------|-----------------------------------------------------------------------------------------|
| Vs / PON          | Индикатор подачи силового питания. Горит — напряжение есть, не горит — напряжение нет.  |
| Vss / ųON         | Индикатор подачи цифрового питания. Горит — напряжение есть, не горит — напряжение нет. |

#### Troyka-контакты подключения сервоприводов

Сервоприводы подключаются к плата Multiservo Shield через контактные штыри S-V-G, где:

- S сигнал с номером от 0 до 18.
- V питание сервомоторов. Берется от силового клеммника.
- G земля.

На линии V будет присутствовать не логическое питание платформы 3,3 / 5 B, а напряжение Vs приложенное к <u>силовому клеммнику</u>.

#### Troyka-контакты ввода-вывода общего назначения

На плате доступны шесть Troyka-контактов ввода-вывода внешнего контролера, которые можно задействовать в дополнение к основным. Контакты пронумерована S-V-G, где:

- S сигнал с номером: D2, D3, D5, D6, D7 и D8.
- V питание от силового клеммника.
- G земля.

На линии V будет присутствовать не логическое питание платформы 3,3 / 5 B, а напряжение Vs приложенное к <u>силовому клеммнику</u>.

#### ICSP-разъём ATmega48PA

На плате расположен ICSP-разъём, который предназначен для загрузки прошивки в микроконтроллер ATmega48PA через внешний программатор. В нашем случае — это мост, который получает команды по I<sup>2</sup>C и рулит 18 сервоприводами.

#### Контакты Arduino Shiled R3

Плата Multiservo Shield выполнена в форм-факторе Arduino Shield R3. а это значит расширение просто одевается сверху на управляющую платформу форм-фактора Arduino R3 методом бутерброда без дополнительных проводов и пайки. В итоге вам остаются доступны все физические контакты вашего контроллера для дальнейшего использования.

### Принципиальная и монтажная схемы

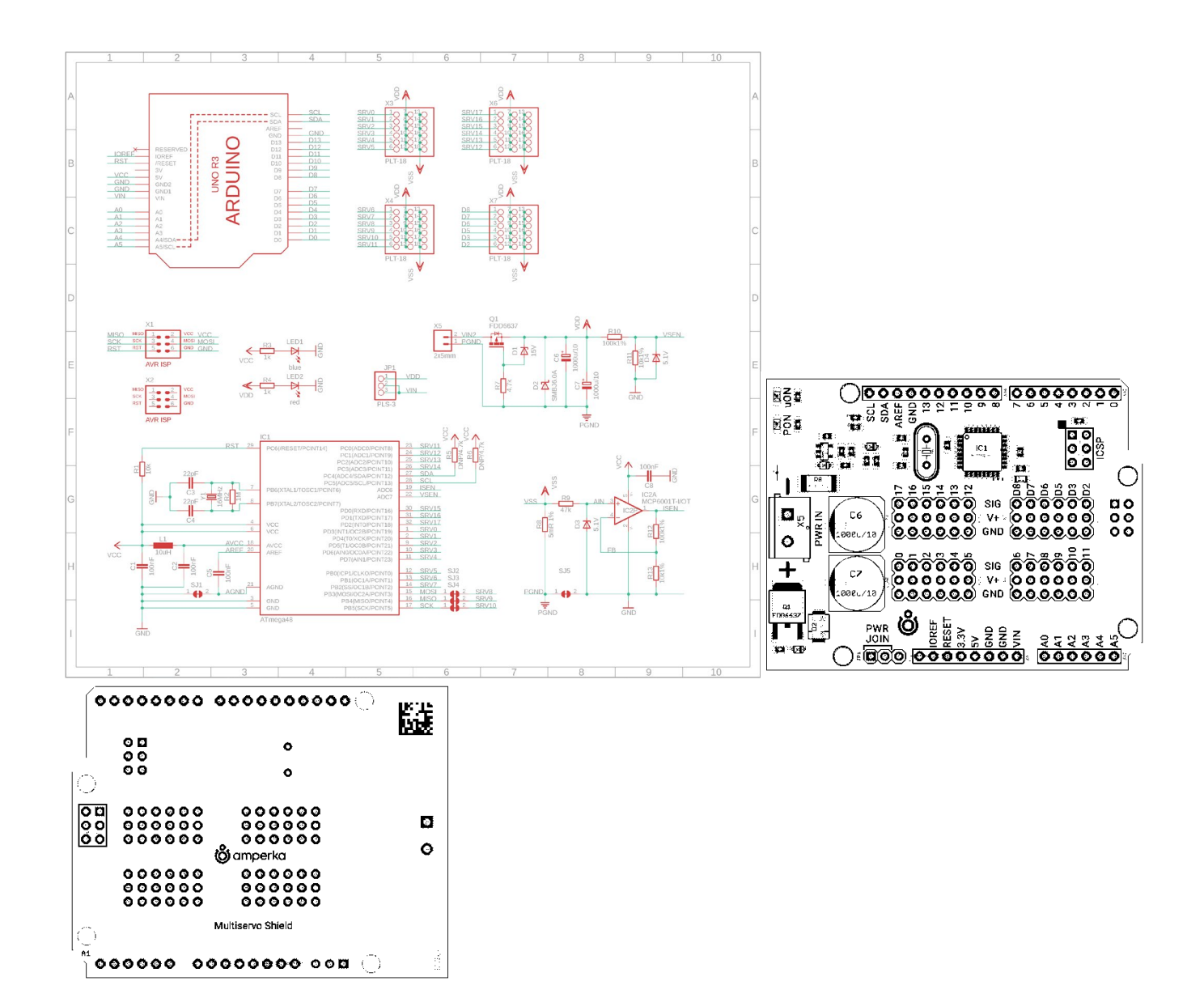

Габаритный чертёж

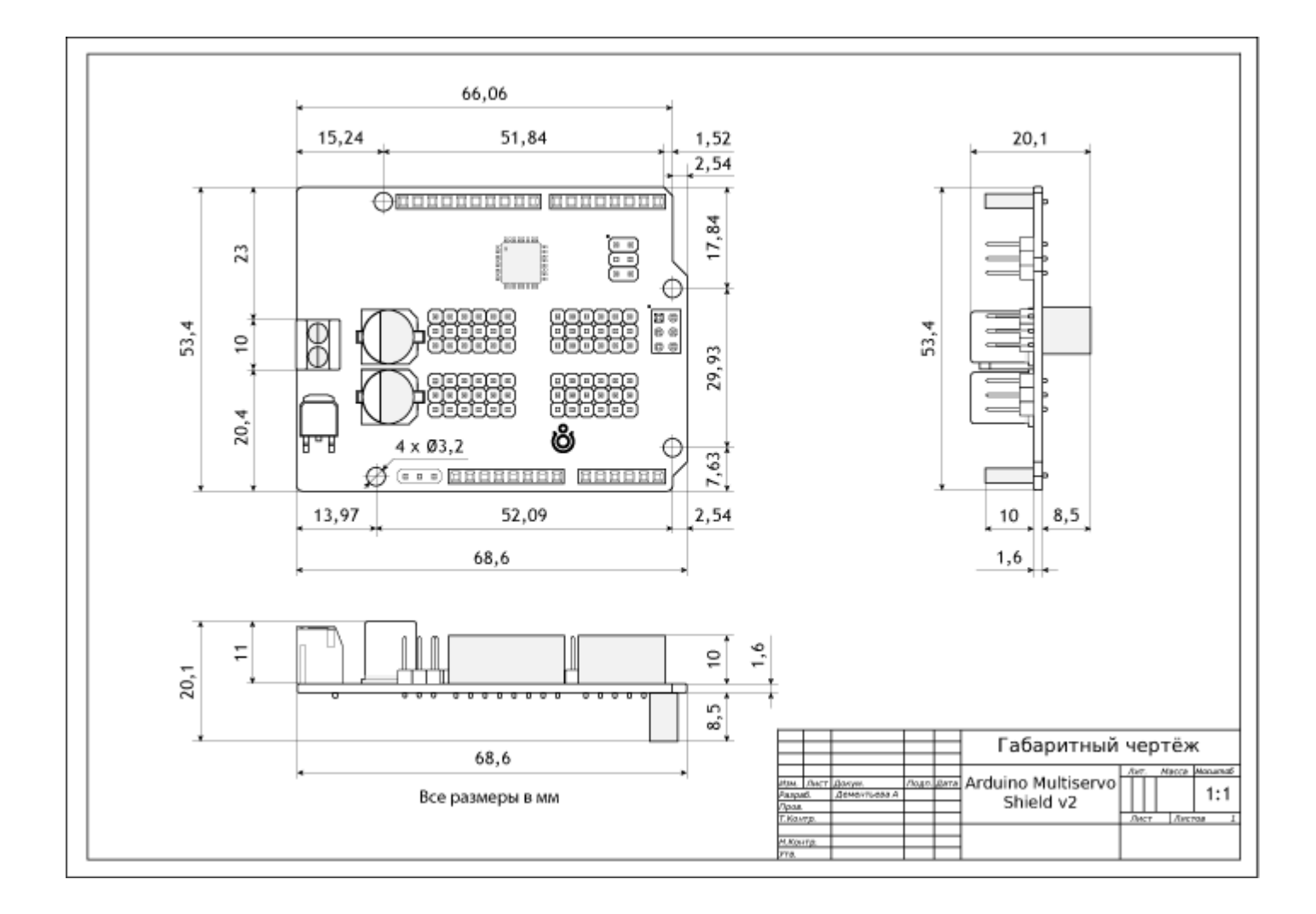

## Характеристики

- Модель: Драйвер сервоприводов Multiservo Shield v2 AMP-B201
- Драйвер: микроконтроллер ATmega48PA
- Аппаратный интерфейс: контактные штыри
- Программный интерфейс: I<sup>2</sup>C
- I<sup>2</sup>C-адрес: 0х47
- Контактов подключения сервоприводов: 18
- Контактов ввода-вывода общего назначения от внешнего контроллера: 6
- Напряжение питания силовой части: 5–9 В
- Потребляемый ток силовой части: до 16 А
- Напряжение питания цифровой части: 5 В
- Потребляемый ток цифровой части: до 50 мА
- Напряжение логических уровней: 3,3–5 В
- Размеры модуля: 68,6×53,4×20,1 мм

## Ресурсы

- <u>Multiservo Shield v2</u> в магазине.
- Векторное изображение Multiservo Shield v2
- Библиотека для Arduino
- Библиотека для Espruino
- <u>Прошивка для Multiservo v2 в контроллер ATmega48PA</u>